## How to get your iPhone to stop taking HEIC photos

If you don't want to deal with the hassle of converting your HEIC photos to JPGs when you need to, then you can certainly change the settings on your iPhone so that it stops using the HEIC format. Just remember that you will be giving up smaller file sizes and better-quality images for the sake of convenience. Don't say we didn't warn you!

If you still want to stop using HEIC files on your iPhone, here's how to do it:

- 1. Navigate to your iPhone's settings, scroll down, and tap Camera.
- 2. Tap Formats.
- 3. Tap to switch from High Efficiency to Most Compatible.

That's it! Now, you're on your way to saving space on your phone while taking as many photos as you want.